## How to Request Time Off from the Timeclock

| Swipe your<br>badge at a<br>timeclock to<br>access the<br>home<br>screen.<br>Click the<br>"Request<br>Time-Off<br>Button".                                            | Touch the <i>Request Time-Off</i> Tile on the timeclock                                                                                                    |
|----------------------------------------------------------------------------------------------------|----------------------------------------------------------------------------------------------------|
| Select the<br>desired<br>transaction<br>type – in this<br>case, "New<br>Time Off<br>Request".<br>Then, click<br>"Submit"                                              | Request Type <ul> <li>New Time Off Request</li> <li>Cancel Time Off Request</li> <li>Time Off Request Status</li> </ul>                                                                                                    |
| Select a<br>Start and<br>End Date for<br>your time off<br>request.<br>Note: If the<br>request is<br>only for one<br>day, these<br>fields will be<br>the same<br>date. | -Request Time-Off         Start Date         End Date         End Date         End Date         End Date         Duration         Vortation         Vortation <t< td=""></t<> |

| -Request Time-Off           Start Date         Image: Control of Control of C |                                                                                                    |
|----------------------------------------------------------------------------------------------------|----------------------------------------------------------------------------------------------------|
| End Date Enter End Date  Duration Select Duration  Select Duration  Select Duration  StartTime 2:00 PM (2)                                                                                                    |                                                                                                    |
| Deduct from PTO<br>Comments Code Select Comments Code<br>Comments Enter Comments<br>Add Another Submit                                                                                                    |                                                                                                    |
| <ul> <li>Full</li> <li>Hours ×</li> </ul>                                                                                                    |                                                                                                    |
| Select                                                                                                    |                                                                                                    |
|                                                                                                    |                                                                                                    |
| Deduct from     PTO       Comments Code     Select Comments Code                                                                                                    |                                                                                                    |
| Comments Enter Comments Add Another Submit                                                                                                    |                                                                                                    |
|                                                                                                    | Request Time-Off         start bare ther field Data         under the data         under the data |